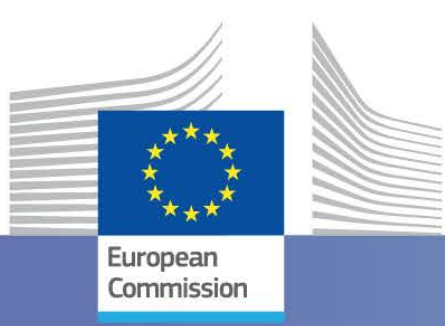

# Updates and new capabilities of the MQI Mapping tool

E. Pisoni, P. Thunis, S. Zauli, D. De Marchi, A. Di Taranto

Joint Research Centre

#### https://jeodpp.jrc.ec.europa.eu/eu/dashboard/voila/render/FAIRMODE/FAIRMODEConcentrations.ipynb

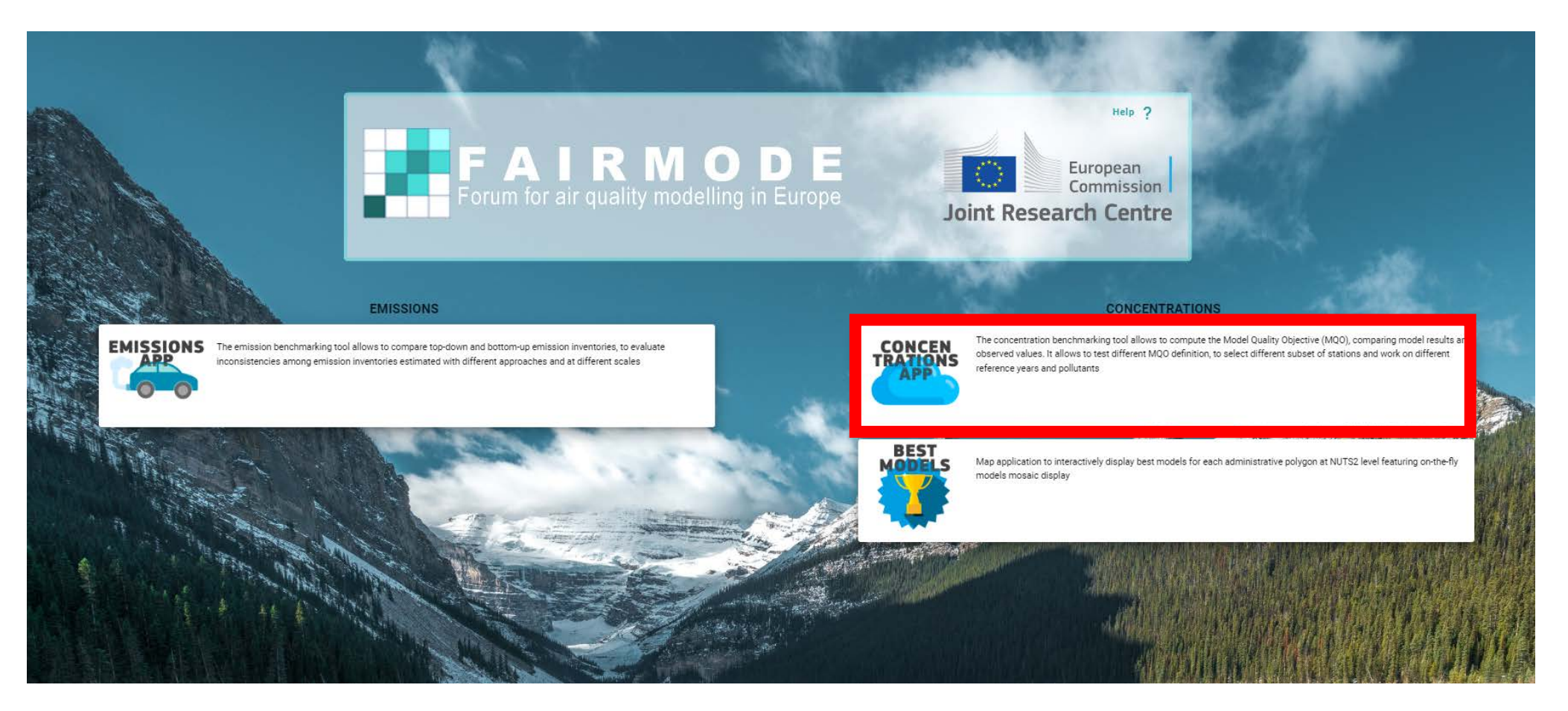

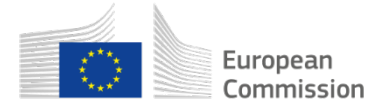

#### **Concentrations app: screenshot**

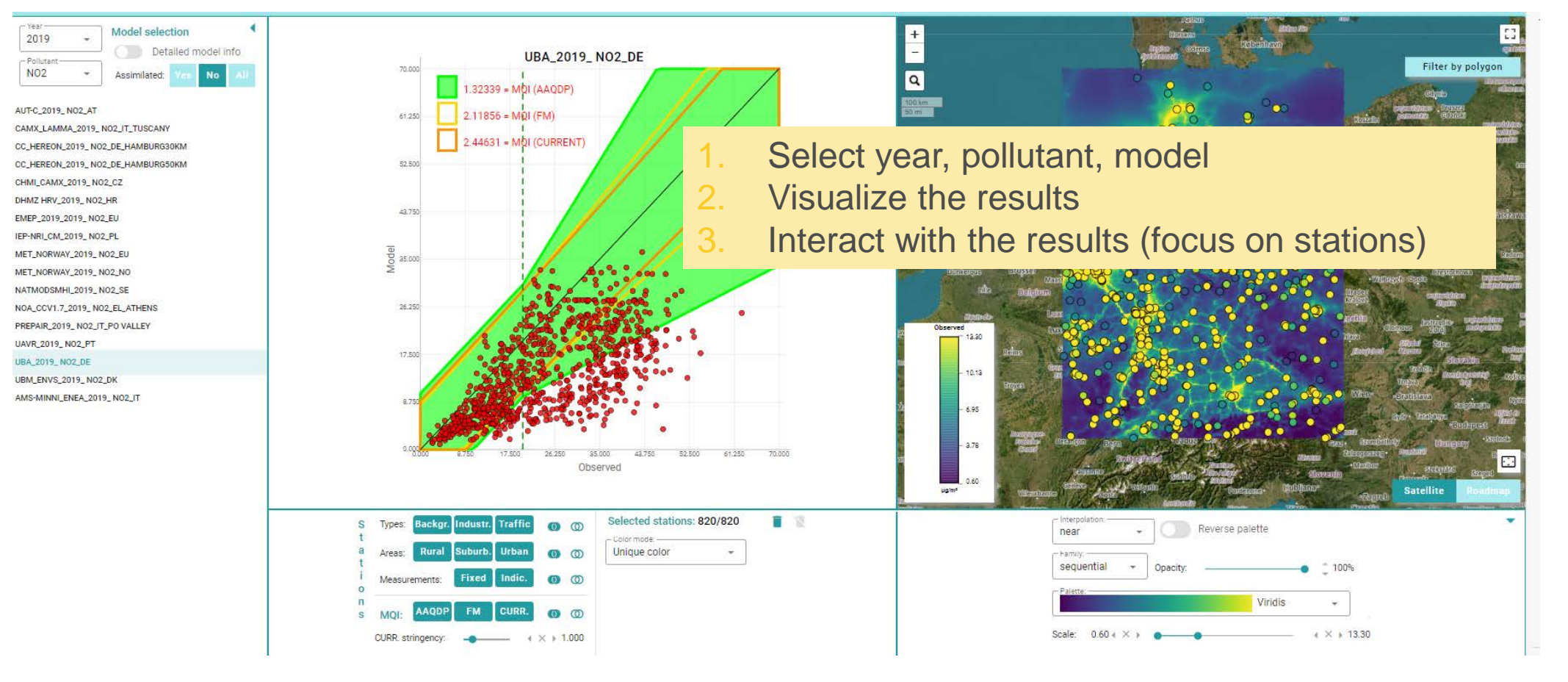

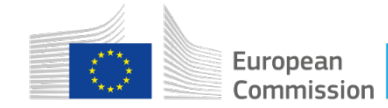

#### **Concentrations app: improvements**

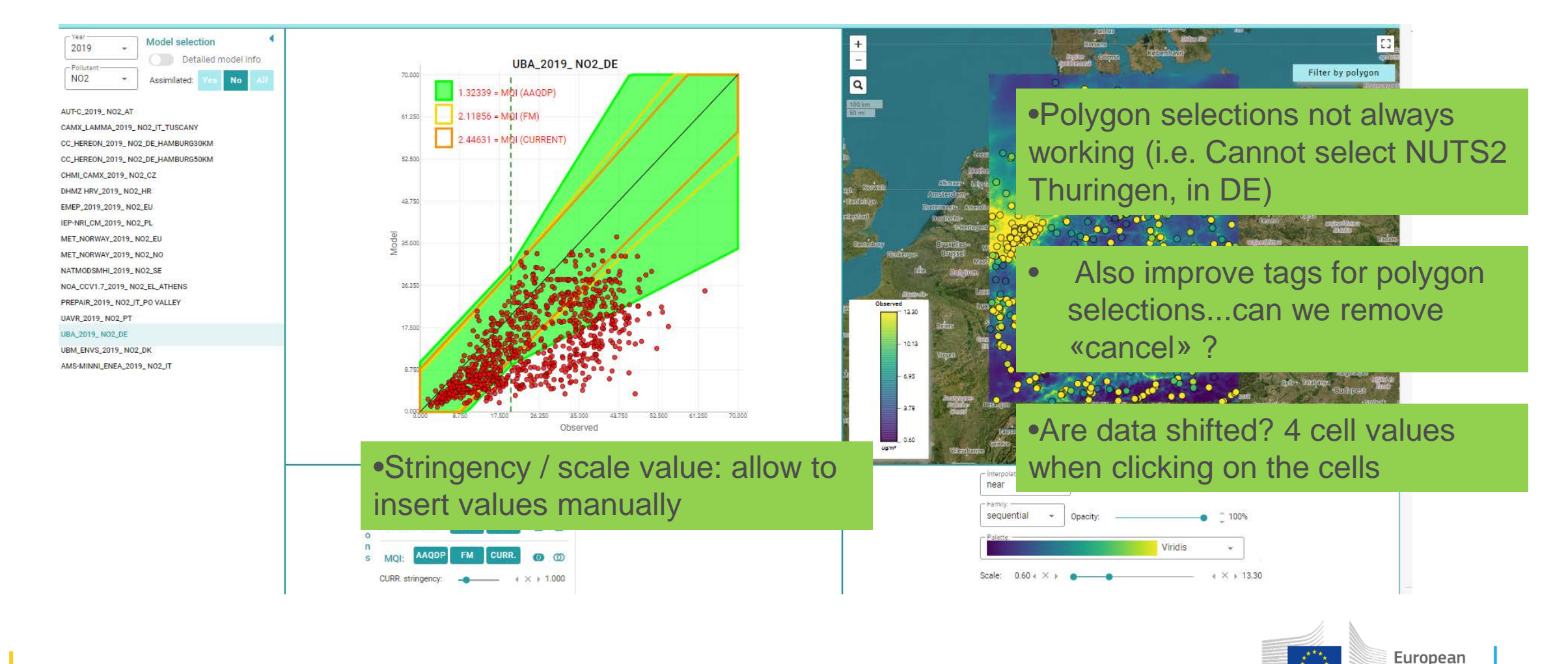

Commission

4

#### Concentrations app: open issues

To be done:

- Meta information in DB: spatial resolution? Emission data used? ...
- Simplify the DB for data upload
- Improve meta information for observations
- How to select stations for validation?

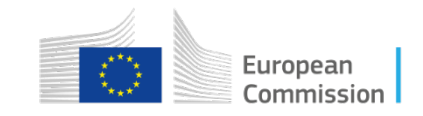

#### https://jeodpp.jrc.ec.europa.eu/eu/dashboard/voila/render/FAIRMODE/FAIRMODEConcentrations.ipynb

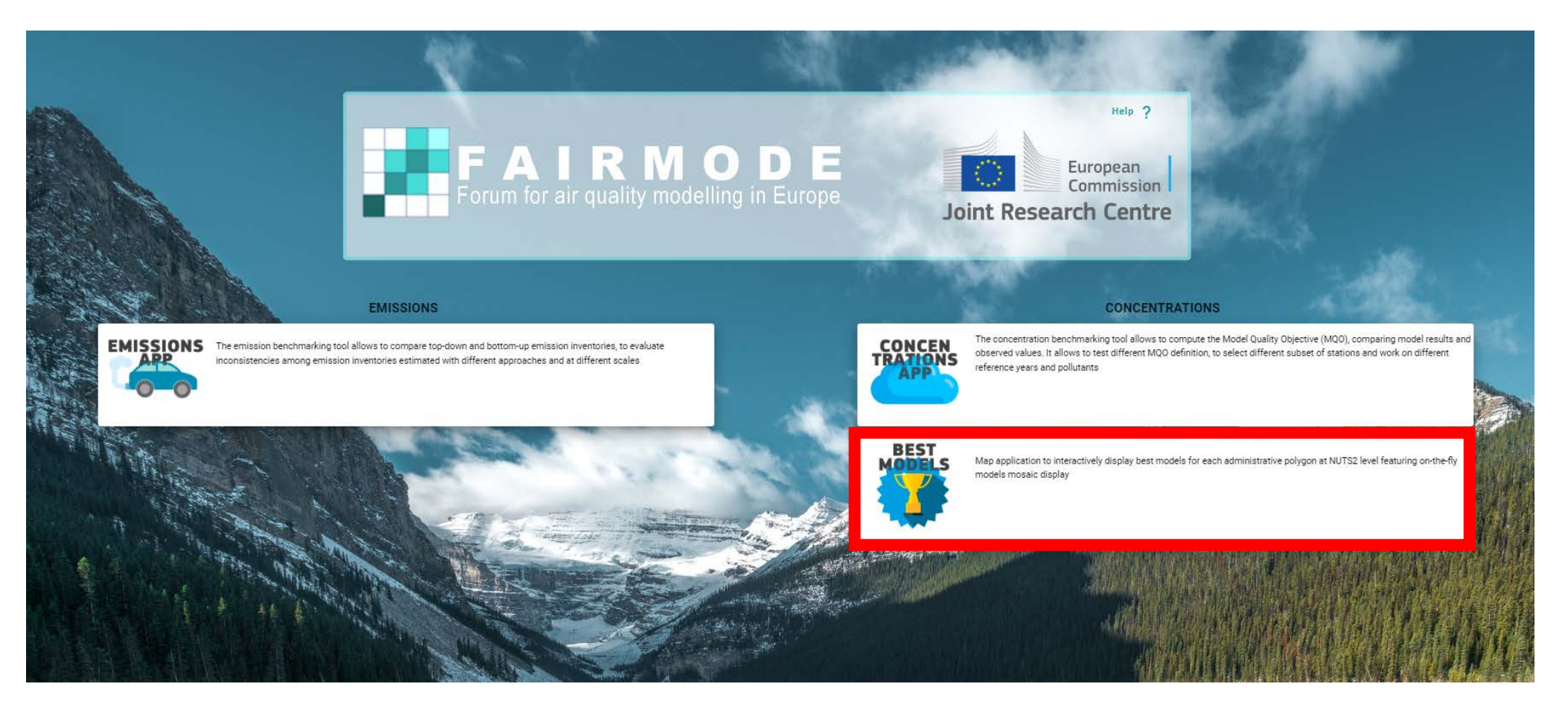

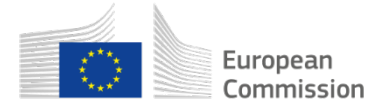

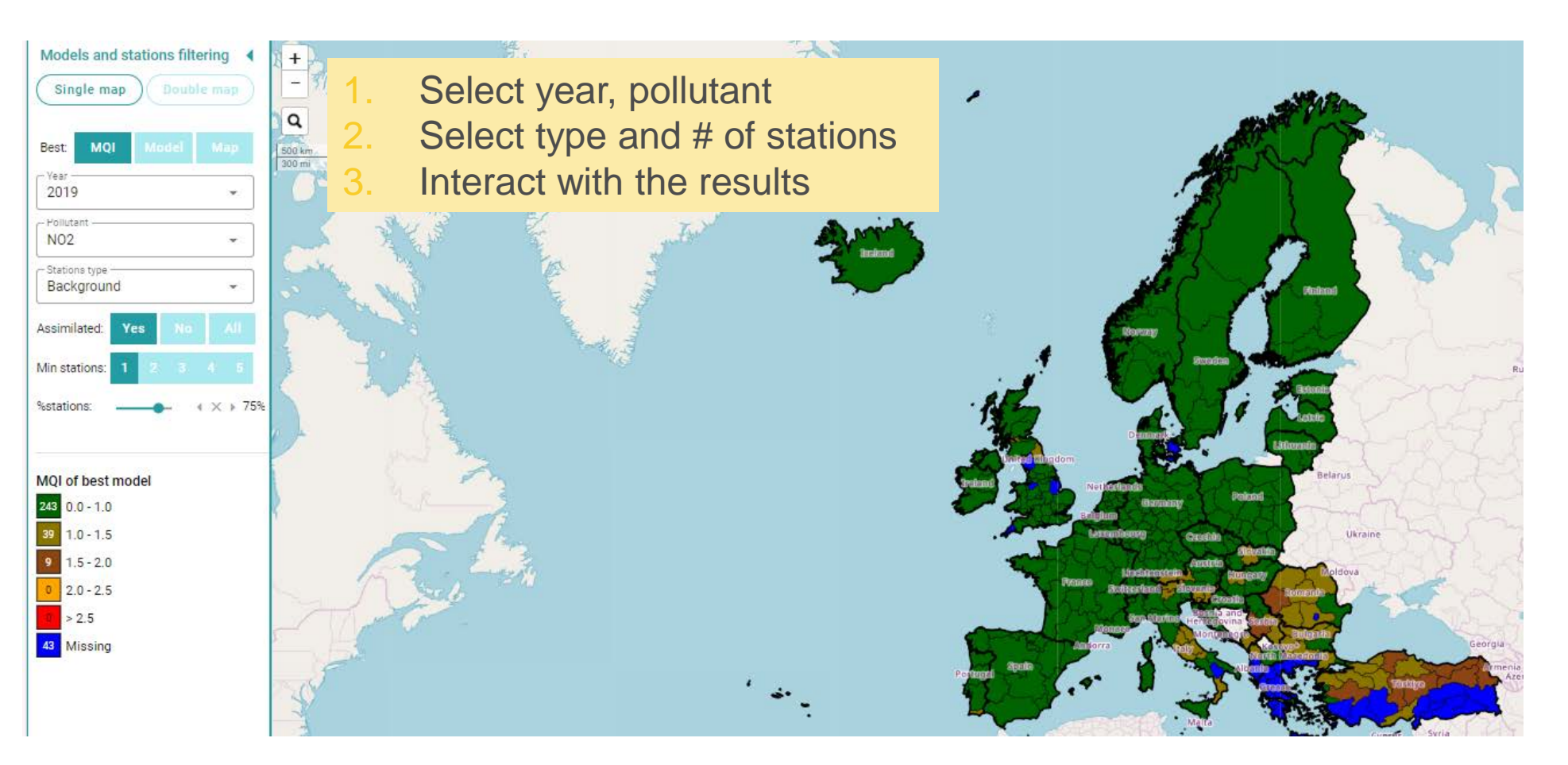

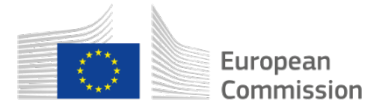

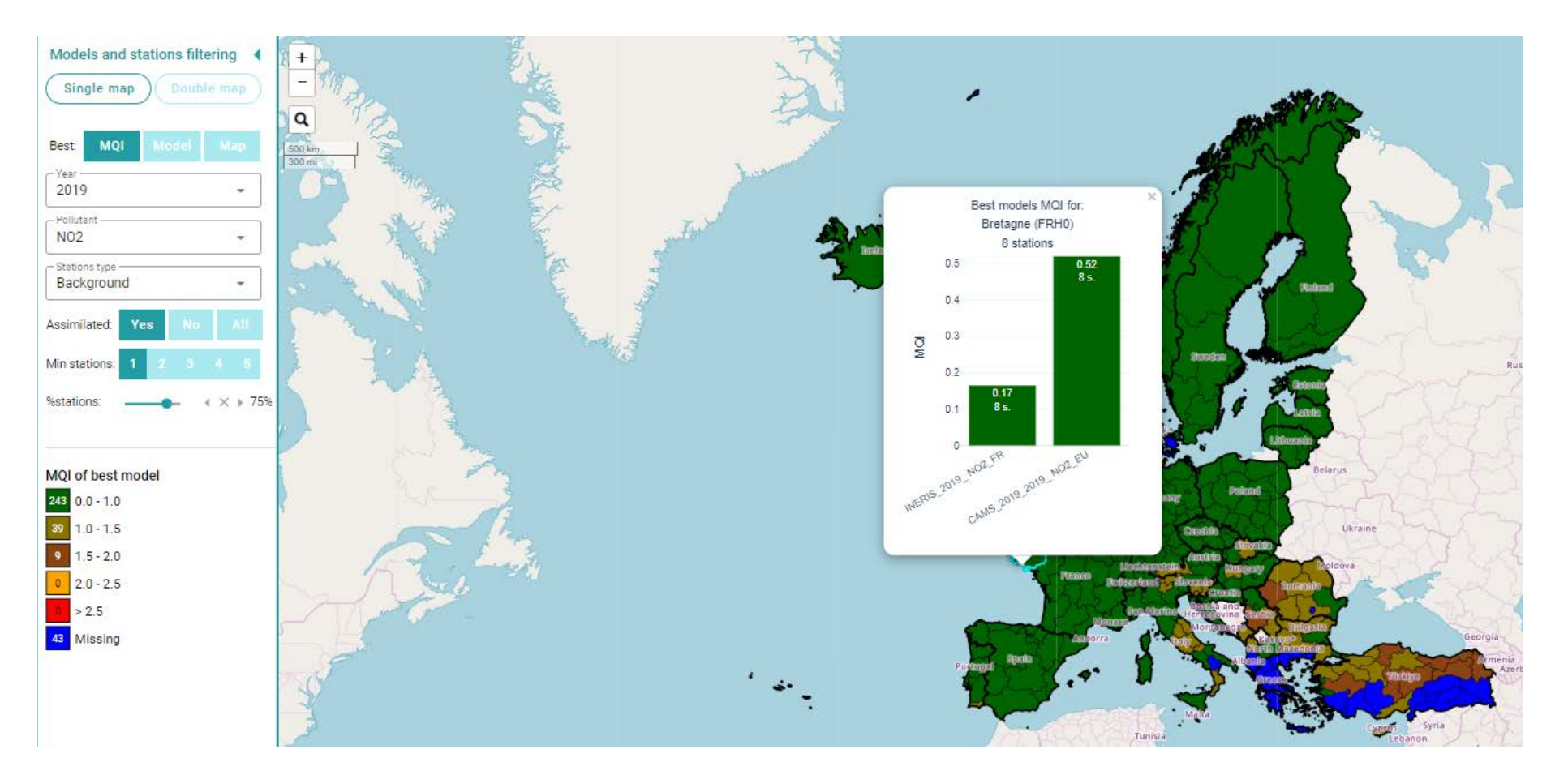

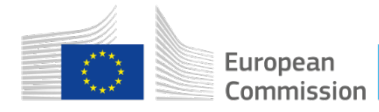

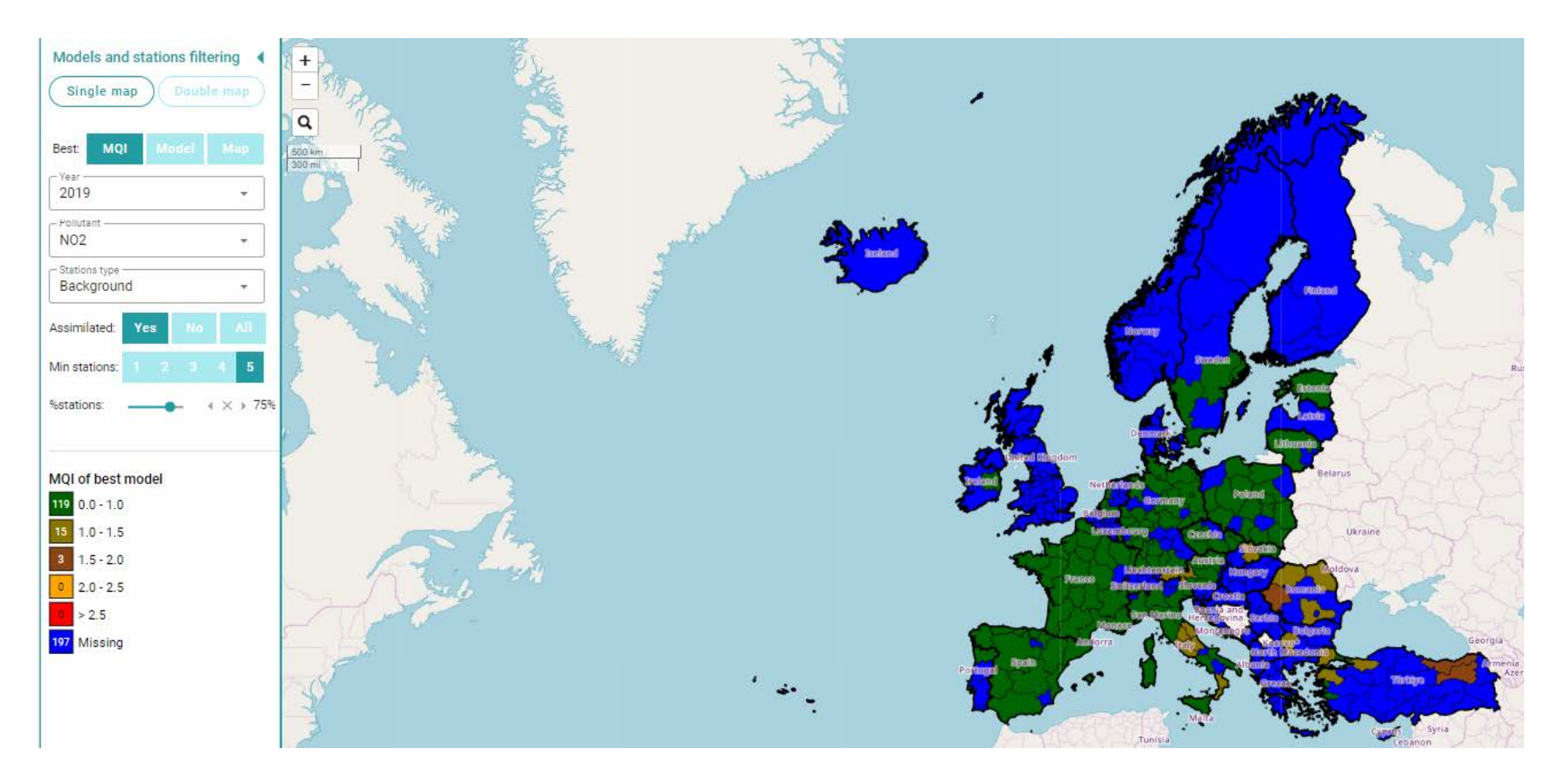

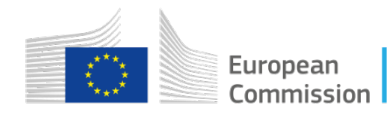

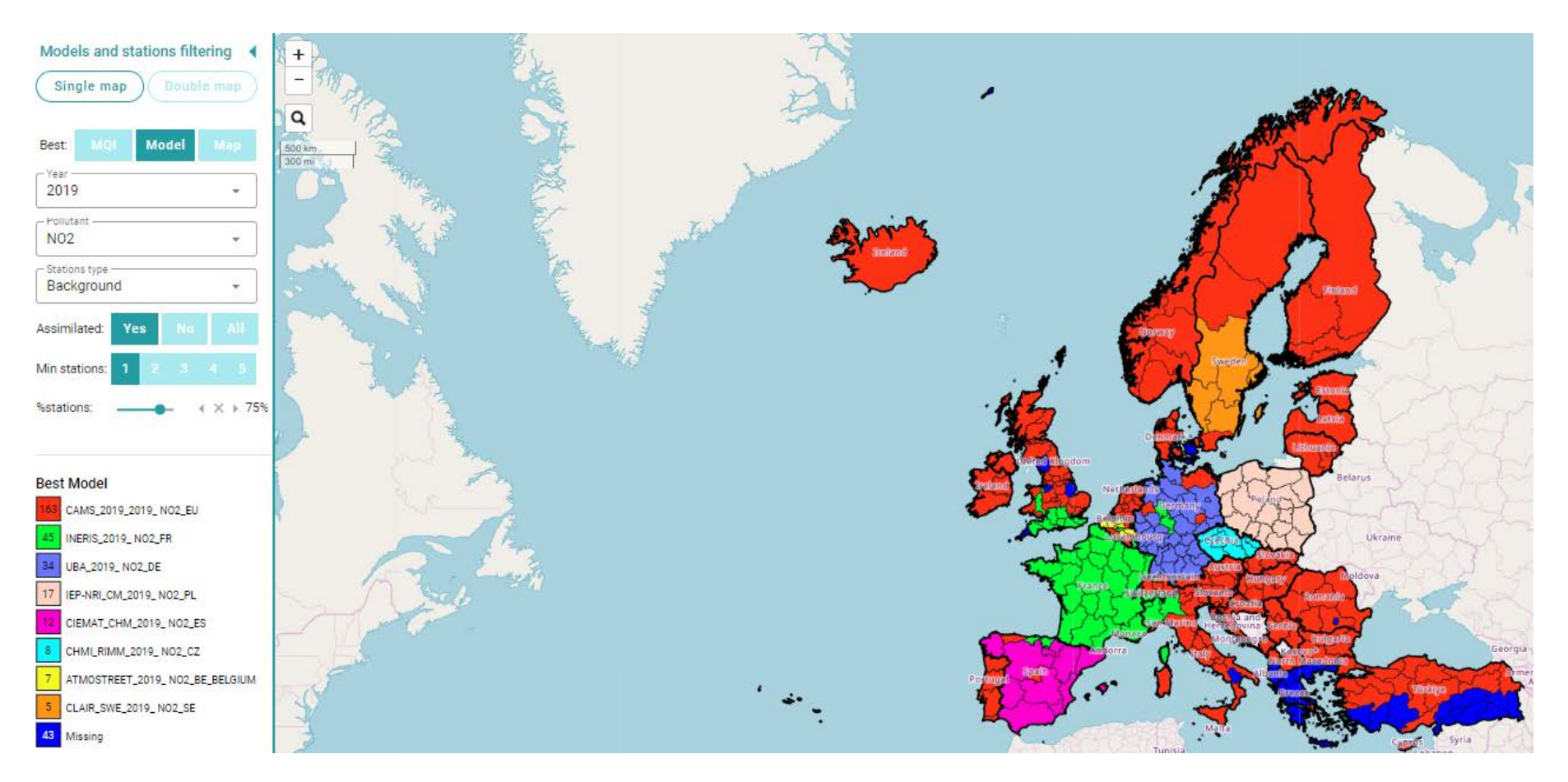

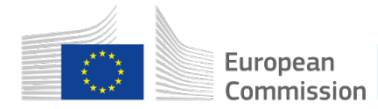

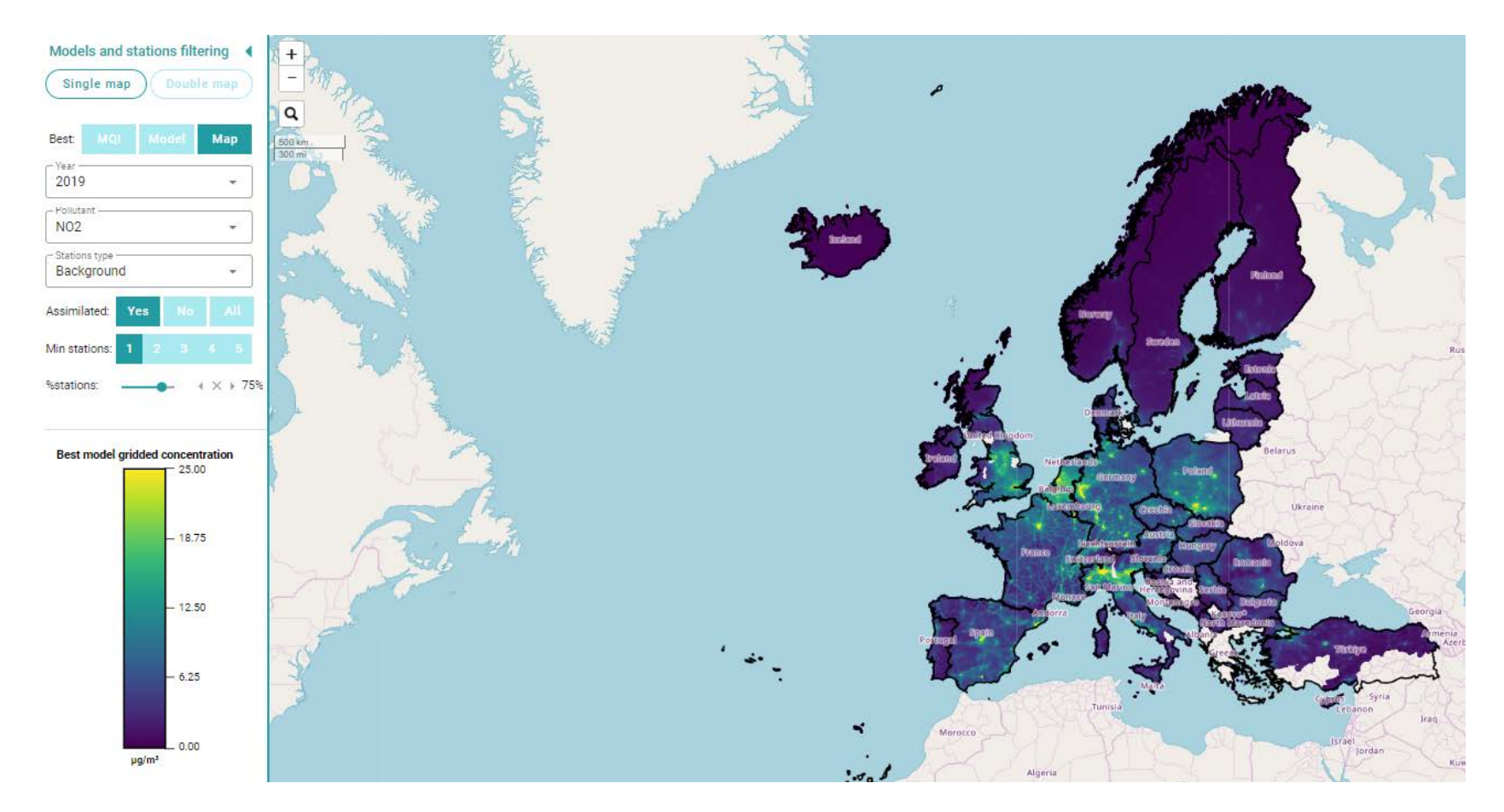

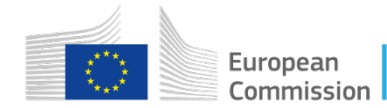

#### MQI – Model – Map(zoom)

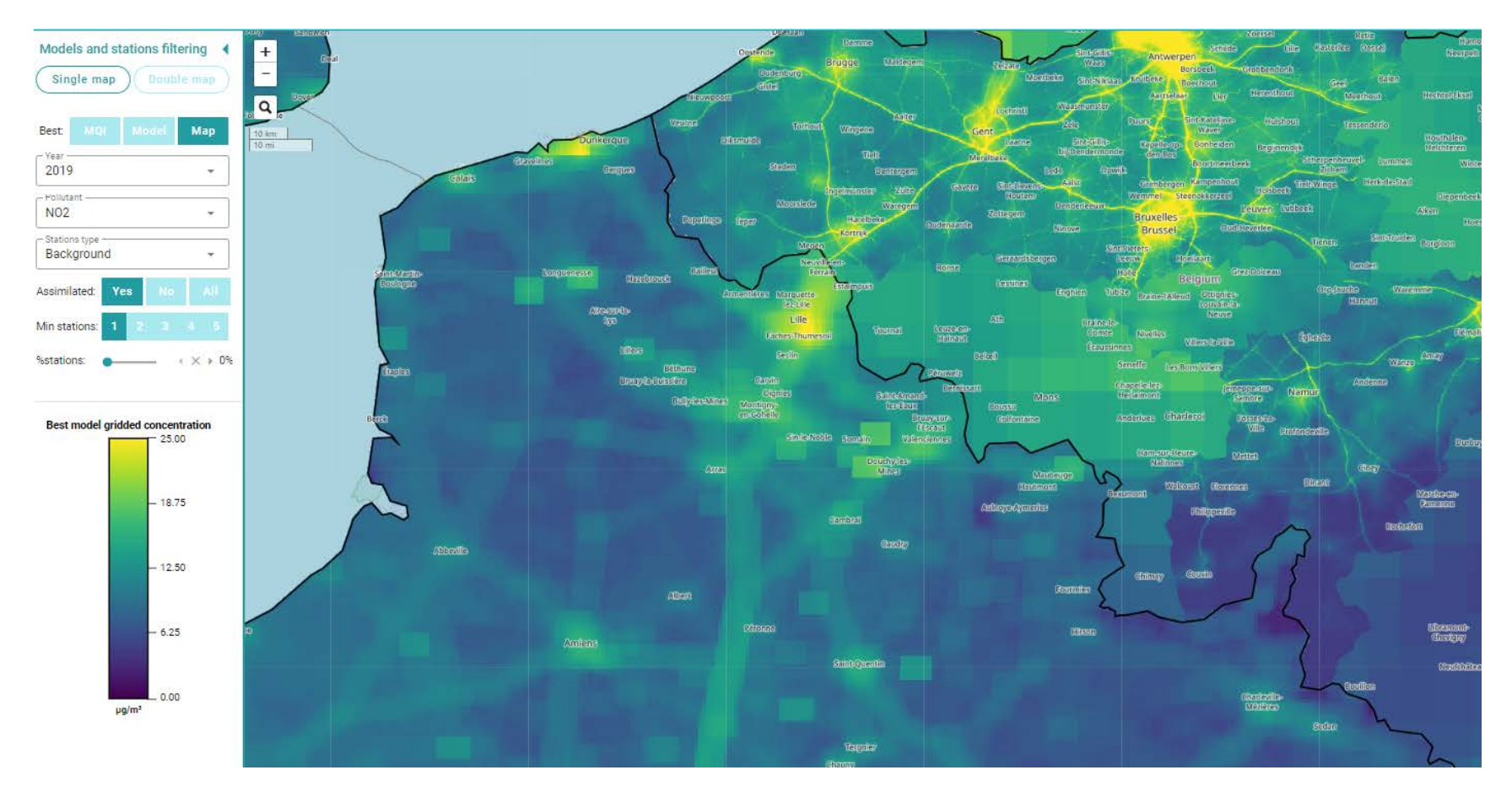

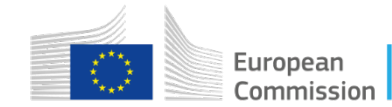

### Double map

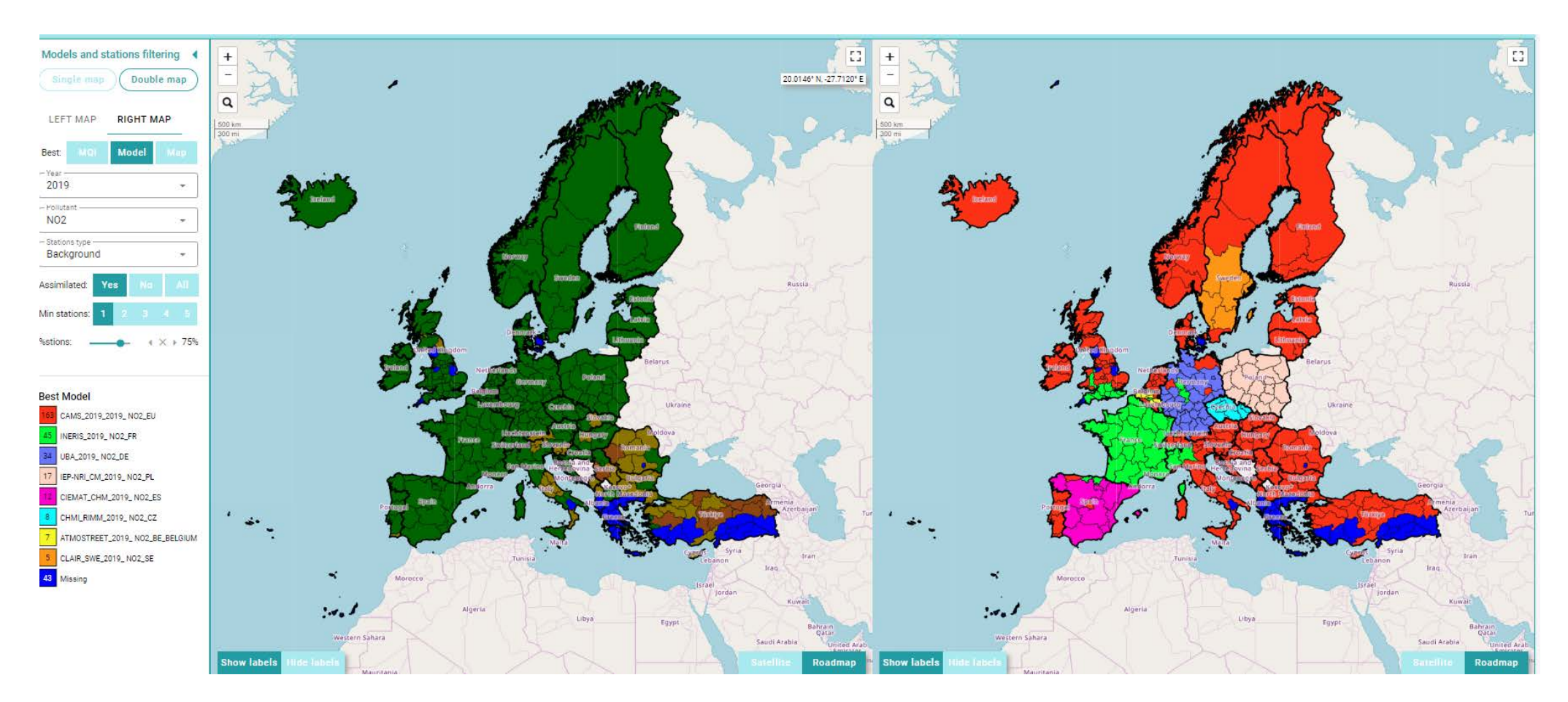

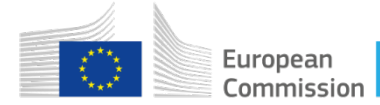

#### Double map(zoom)

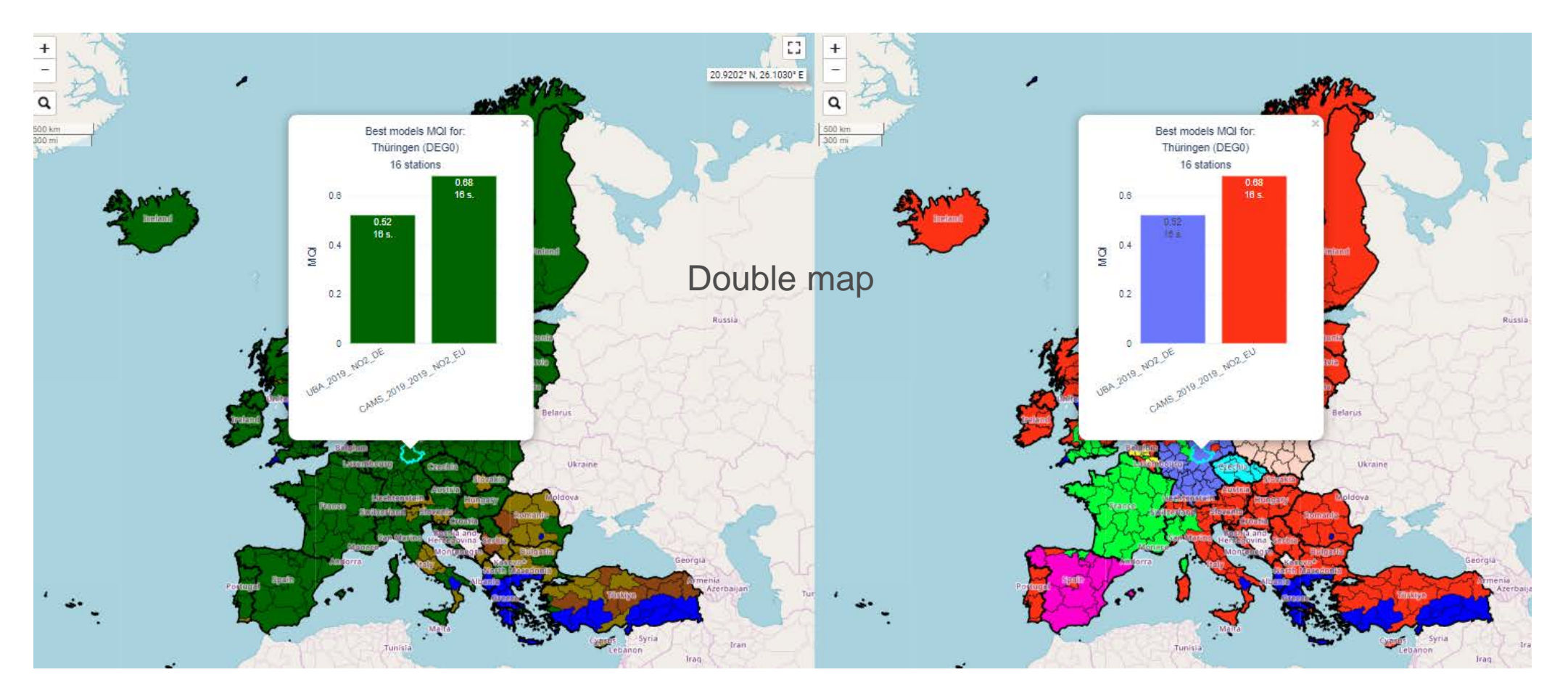

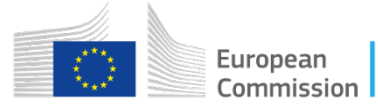

## Conclusions

After uploading your yearly average concentrations on the DB, you can:

- Check your model vs observations (using MQI)
  - Meta information in DB: spatial resolution? Emission data used? ...
  - Simplify the DB for data upload
  - Improve meta information for observations
  - How to select stations for validation?
- Check your model vs other models on the same domain
  - Any feedback on this?

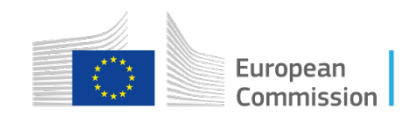

# Thank you

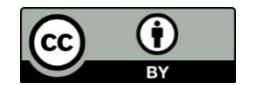

© European Union, 2024

Unless otherwise noted the reuse of this presentation is authorised under the <u>CC BY 4.0</u> license. For any use or reproduction of elements that are not owned by the EU, permission may need to be sought directly from the respective right holders.

Slide xx: element concerned, source: e.g. Fotolia.com; Slide xx: element concerned, source: e.g. iStock.com

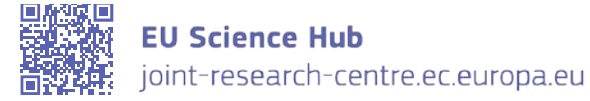

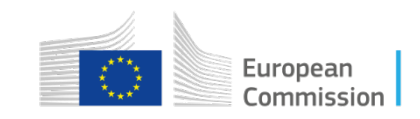